## **Claim Amendment**

## QuickStart Guide

The Claim Amendment process replaces the C-3 form with a nimble, intuitive, and friendly interface that allows you to change Body Parts listed on a Claim in seconds. This process is found under *Start New Action>Claims>Claim Amendment*.

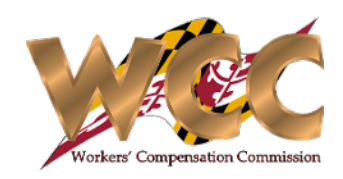

| is process is found under <b>Start New Action&gt;Claims&gt;Claim Amendment</b> .                                                                                                    |                                                            |                                                                      |                        | 1Review the Claimant Information, Employer/Insurer,<br>and Body Parts sections for accuracy.                                |
|----------------------------------------------------------------------------------------------------|------------------------------------------------------------|----------------------------------------------------------------------|------------------------|----------------------------------------------------------------------------------------------------|
|                                                                                                    |                                                            |                                                                      |                        |                                                                                                    |
| Employer & Insurer     Employer & Insurer     Employer     7 NORTH PETRO INC DBAABERDEEN E                                                                                                    | Address: BA                                                | LTIMORE MD 21202-1630 Insurer HARFORD MUTUAL INS                     | JURANCE CO.            | 2 Click the row you would like to delete or add<br>(Note that a selected row will appear a darker<br>shade than the others) |
|                                                                                                    |                                                            |                                                                      |                        |                                                                                                    |
| Body Parts                                                                                                    |                                                            |                                                                      |                        |                                                                                                    |
| Area of body                                                                                                    | Major part of body                                         | Specific body part identifier                                        |                        |                                                                                                    |
| Irunk                                                                                                    | Lungs                                                      |                                                                      |                        | <b>3</b> Follow the form's instructions to Add/Delete a body                                                                |
| To add a body part, click plus icon. To delete                                                                                                    | e a body part, highlight row below and click the trash can | con.                                                                 |                        | part. If you choose to add a body part a subform w                                                                          |
| Body Parts to Add or Delete to this 0                                                                                                    | Claim                                                      |                                                                      |                        | appear, allowing you to select body parts using a                                                                           |
| Area of Body                                                                                                    | Major part of body                                         | Specific body part identifier                                        | Change Type            | dropdown menu.                                                                                                    |
| Trunk                                                                                                    | Lungs                                                      |                                                                      |                        |                                                                                                    |
| Head                                                                                                    | Skull                                                      |                                                                      | Added                  |                                                                                                    |
| Upper Extremities                                                                                                    | Upper Arm                                                  | Left Upper Arm                                                       | Added                  | Add a body part.                                                                                                    |
| + 🗑                                                                                                    |                                                            |                                                                      |                        |                                                                                                    |
| Certifications and Signature                                                                                                    |                                                            |                                                                      |                        | Area of Body: Head Major part of body: Ear(s)                                                                               |
| Are you submitting a signed Power of Atto                                                                                                    | rney for this claim?                                       | Yes 💿 No Please Add or Delete a body part in above section before gu | enerating the document |                                                                                                    |
| If there is no power of attorney on file for th will be delivered to the claimant.                                                                                                    | his claim, once the claim amendment is submitted, it       |                                                                      |                        |                                                                                                    |
| Before you begin: You must first generate                                                                                                    | the Claim Amendment form and Medical Authorization for     | m by selecting the "Generate Document" button below.                 |                        |                                                                                                    |
| Claim Amendment and Medical Authorization                                                                                                    | Generate Docur                                             | ent                                                                  |                        |                                                                                                    |
| You will then have two options to obtain th                                                                                                    | ne necessary signatures for Claim Amendment and Medica     | I Authorization.                                                     |                        |                                                                                                    |
| (1) You may complete the Claim Amendment and Medical Authorization form online, save it, print the form, and then email, fax or deliver in person to the other parties for signature. Once the document is signed, you should review it to ensure all document is signed correctly. Any incomplete or improperly signed document may delay the processing of the Claim Amendment Request. Upon receipt of all necessary signatures, please select the option below to activate the upload documents feature. Do not select this option until you have all signatures. By selecting the "Save" button below, you will then be able to return to this step later to complete the process. Select "Save" now. |                                                            |                                                                      |                        | You may submit this form electronically with a signed power attorney alternatively you may generate the document, have      |
| •                                                                                                    | OR                                                         |                                                                      |                        | signed by the Claimant and return to the process to upload                                                                  |
| WCC will electronically send the document for electronic signatures.                                                                                                    |                                                            |                                                                      |                        | documentation. Remember to complete Step 3 before<br>generating the Document so that the Template                           |
|                                                                                                    |                                                            |                                                                      |                        | Serie dang the Document so that the remplater                                                                               |